## **Boletim Técnico**

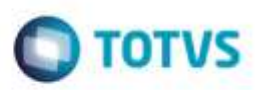

## Importação de Ct-e com Redespacho

| Produto  | : | Microsiga Protheus® SIGAGFE, Gestão de Frete Embarcador 11.5 |                    |   |          |
|----------|---|--------------------------------------------------------------|--------------------|---|----------|
| Chamado  | : | TRYFU7                                                       | Data da publicação | : | 22/05/15 |
| País(es) | : | Todos                                                        | Banco(s) de Dados  | : | Todos    |

Efetuada melhoria na rotina de **Importação de Arquivos Ct-e** (**GFEA118**), para que o documento de frete seja gravado com o **Emitente** cadastrado exatamente com o mesmo CNPJ do CTRC.

Para viabilizar essa melhoria, é necessário aplicar o pacote de atualizações (Patch) deste chamado

## Procedimento para Utilização

- 1. Em Gestão de Frete Embarcador (SIGAGFE), acesse Integrações > Ct-e > Importações Ct-e.
  - Inclua como Emitente uma Matriz de uma Transportadora com o código "A".
  - Depois inclua como Emitente uma Filial desta Transportadora com o código "B".
- 2. Acesse Cadastros > Parâmetros > Parâmeros do Módulo.
  - Altere o parâmetro Transportador Doc Frete para "2 Considerar mesma rais CNPJ".
- 3. Acesse Integrações > Ct-e > Importações Ct-e.
  - Importar um XML onde o CNPJ do emissor seja igual ao CNPJ da Filial (Transportadora B).
  - Será importado corretamente o XML para o emissor correto.

## Informações Técnicas

| Tabelas Utilizadas    | GW3 - Documento de Frete              |
|-----------------------|---------------------------------------|
| Rotinas Envolvidas    | GFEA118 - Importação de Arquivos Ct-e |
| Sistemas Operacionais | Windows®/Linux®                       |

ø